# **Naviance**

Naviance is a college and career readiness platform that enables self-discovery, career exploration, academic planning, and college preparation.

#### Naviance is used to:

- Complete interest inventories that match students with relevant career information
- Explore colleges and college majors
- Request transcripts and letters of recommendation
- Search local and national scholarships
- Sign up for college visits/representatives that come to South Park High School

Naviance is located on the South Park Website. Select Students, SPHS Students Link, Naviance (<u>https://student.naviance.com/sparkhs</u>)

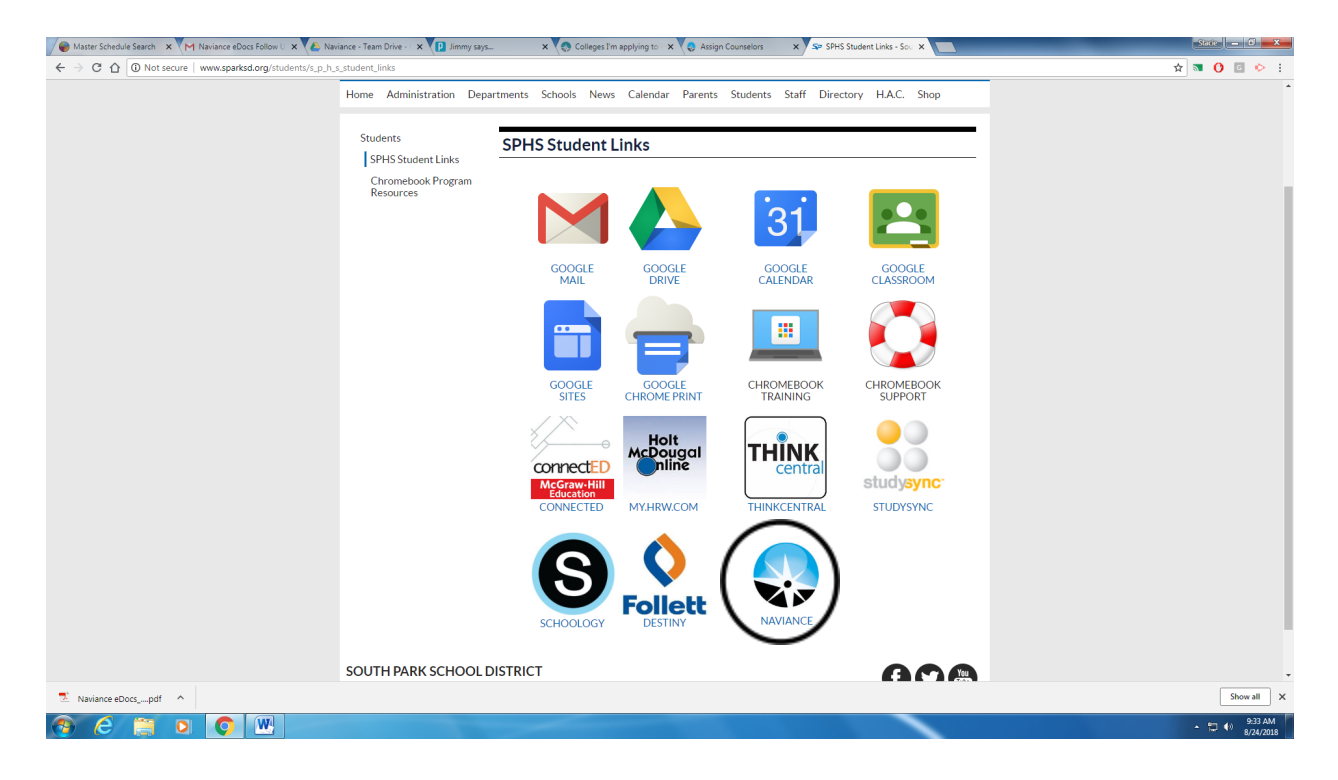

To log into Naviance, your email is your firstname.lastname. (Do not put the parkstudents.org). The password is your student id (Ex. 190nnn, 20xxx, 21xxxx, 22xxx) or the password you have set yourself if you have changed it.

| Student Summary X M sf naviance - stacie | klocel 🗴 🙆 Naviance - Team Drive - 🔺 📄 Naviance Transcripts - Go 🗴 😰 Jimmy says | × Naviance Student ×  |                                                                           | Sace - 0 - X- |
|------------------------------------------|---------------------------------------------------------------------------------|-----------------------|---------------------------------------------------------------------------|---------------|
| ← → C ☆ Secure   https://student.navia   | ance.com/sparkhs                                                                |                       |                                                                           | 🖈 🔤 🚺 🖬 🔶 E   |
| 😍 Naviance   Studer                      | nt                                                                              |                       |                                                                           |               |
|                                          | Welcome to Naviance Student                                                     |                       | Are you new here?                                                         |               |
|                                          | firstname.lastname                                                              |                       | I need to register                                                        |               |
|                                          | Password                                                                        |                       | South Park High School<br>2005 Eagle Ridge Rd<br>South Park På 15120-8885 |               |
|                                          | Remember me                                                                     | Forgot your password? | p: (412) 655-4900                                                         |               |
|                                          | Login                                                                           |                       | http://www.edline.net/pages/SPHS<br>Privacy Policy                        |               |
|                                          | Need additional help?                                                           |                       |                                                                           |               |
|                                          |                                                                                 |                       |                                                                           |               |
| 🚳 (ĉ 📋 o 🚺                               | -                                                                               |                       |                                                                           | ▲ 🗊 🌒 🐰 🕹 AM  |

The following screen will appear. If it does appear but looks a little different, click on the Home button on the right hand side of the screen.

| 🜒 Student Summary 🗙 M Inbox (1) - stacie.klocek 🔍 🔥 Naviance - Team Drive - 🗶 🖃 Naviance Transcripts - Gc 🗙 😰 Jimmy says                                                                                         | 🗙 🚱 Welcome, Cieral - Navian 🗙 📃                    | State = 0 ×            |
|----------------------------------------------------------------------------------------------------|-----------------------------------------------------|------------------------|
| ← → C ☆ a Secure   https://student.naviance.com/main                                                                                                    |                                                     | × 🕁 👅 🚺 🖸 🔅 🗄          |
|                                                                                                    | 👎 Give feedback 🛛 🔀 N                               | o new messages LOG OUT |
| Naviance   Student                                                                                                    | Home, Colleges Careers /                            | Nout Me My Planner     |
| Welcome, Ciera!                                                                                                    |                                                     |                        |
| Search for Colleges 🛛 💙 🔍 Type a college name                                                                                                    | SEARCH                                              |                        |
| Welcome and Announcements                                                                                                    | My Favorites                                        |                        |
|                                                                                                    |                                                     |                        |
| Welcome Back Students! The 2018-2019 will be an exciting year. This new Naviance system will be<br>used for multiple tasks. Please remember to check this account daily to see new messages and<br>announcments. | COLLEES<br>I'm thinking about                       |                        |
| ALL STUDENTS: If you are missing a core class in your schedule, please complete the missing class form that your homeroom teacher has. Give sheet to homeroom teacher. Guidance will call you to                 | S COLLECES<br>I'm applying to                       | _                      |
| come and discuss.                                                                                                    | CAREERS AND CLUSTERS                                |                        |
| Read more                                                                                                    | I'm thinking about                                  | _                      |
|                                                                                                    |                                                     |                        |
| Important To-Dos and Tasks                                                                                                    | What's New                                          |                        |
| Relax, you have no overdue or upcoming to-dos and tasks. However, you can get ahead by going to<br>My Planner to see what's next or create a goal or to-do.                                                      | Nothing new to review this visit. Check back later. |                        |
| Go to My Planner                                                                                                    |                                                     |                        |
| https://student.naviance.com/colleges/applying-to                                                                                                    |                                                     |                        |
| (*) C 🗒 🔍 🖸                                                                                                    |                                                     | ▲ 10 € 8/24/2018       |

You do not have to have a common app account to use Naviance. Naviance will be utilized for all transcripts. If you are not using the common app, you can ignore the directions for matching. On your account, it will continue to show the pink message with the match account button, but you can ignore this. If you have any concerns or questions about this, stop in the guidance department.

| M Find Naviance Informati: X 🔕 Naviance Network - Enzi: X 🗑 Student Summary X 😔 Colleges I'm applying to X                                             | <u> 3x6</u> - 5 - X                         |
|----------------------------------------------------------------------------------------------------|---------------------------------------------|
| $\leftrightarrow$ $\rightarrow$ C $\Delta$ a Secure   https://student.naviance.com/colleges/applying-to                                                | 아 ☆ 🗿 🔮 🔅                                   |
|                                                                                                    | 🌻 Give feedback 🛛 No new messages 🛛 LOG OUT |
| Naviance   Student                                                                                                    | Home Colleges Careers About Me My Planner   |
| Colleges I'm applying to                                                                                                    | <b>Q</b> Search for colleges                |
| It looks like you are not currently able to apply to Common App schools.     Match your Common App account to Naviance Student account to get started. | Match Accounts                              |
|                                                                                                    | Bala i de Alaridea 🗛                        |

#### **Creating Common Application Account:**

Students who are applying to Common Application destinations should complete the following steps:

- 1. Register on commonapp.org.
- 2. Enter high school information, add at least one college, and sign the FERPA Release Authorization on Commonapp.org.

#### Linking Common Application with Naviance:

If you are applying to colleges/universities using the Common Application, follow these steps to link your Common Application with Naviance. This must be completed in order for transcripts and letters of recommendation to be sent.

- 1. Log into your Naviance account
- 2. Click on the "Colleges I'm applying to" link under the "My Favorites" section on your homescreen.
- 3. In the pink box at the top of the screen click "match accounts".

A student is eligible to complete the Common App Account Matching process if they have:

- 1. Created a Common App account on Common App.
- 2. Added at least one college on Common App.
- 3. Signed the Common App FERPA Release Authorization on Common App.

| ⊛ N        | aviance   <i>Student</i>                                                           | _                                   |                                              |                         |             |                  |                   | Home Colleges       | Careers Abou     | t Me My Pla   |
|------------|------------------------------------------------------------------------------------|-------------------------------------|----------------------------------------------|-------------------------|-------------|------------------|-------------------|---------------------|------------------|---------------|
| Colle      | ges I'm applying to                                                                |                                     |                                              |                         |             |                  |                   |                     | Q Search for o   | colleges      |
| 6 It<br>Mi | looks like you are not currently able to<br>stch your Common App account to Naviar | <b>apply to Co</b><br>ice Student a | mmon App schools.<br>account to get started. |                         |             |                  |                   |                     | Me               | atch Accounts |
|            | <u> </u>                                                                           |                                     |                                              |                         |             |                  | 🗈 Ma              | anage Transcripts 📋 | Application Mile |               |
|            |                                                                                    | _                                   | * = ext                                      | ended profile available |             |                  |                   |                     | + REQUEST        | TRANSCRIPT    |
|            | College                                                                            | Туре                                | Deadline                                     | Expected Difficulty*    | Transcripts | Office materials | Submission Type 🚺 | Application         |                  |               |
|            | Indiana University of Pennsylvania                                                 | RD                                  | Regular Decision -                           | N/A                     | requested   | Pending          | Ð                 | Submitted 💙         | 🖉 EDIT           | MORE 1        |
|            | Pennsylvania State University                                                      | RD                                  | Regular Decision -                           | N/A                     | no request  | Pending          | <del></del>       | Submitted 💙         | 🖉 EDIT           | MORE I        |
|            | University of Pittsburgh                                                           | RD                                  | Regular Decision -                           | N/A                     | requested   | Pending          | <del>2</del>      | Submitted 💙         | 🖋 EDIT           | MORE          |
|            | Washington and Jefferson College                                                   | RD                                  | Regular Decision March 1                     | N/A                     | no request  | Pending          | <del>2</del>      | Submitted 💙         | 🖋 EDIT           | MORE I        |
|            | Waynesburg University                                                              | RD                                  | Regular Decision -                           | N/A                     | requested   | Pending          | Ф.                | Submitted 🗸         | 🖋 EDIT           | MORE 1        |
|            |                                                                                    |                                     |                                              |                         |             |                  |                   |                     |                  |               |

4. Read the posted information, scroll to the bottom of the page to enter your email address. Then, click "match accounts".

#### If your Common Application account and Naviance account do not "match"

An explanation for the unsuccessful match should be given in the "Common App Account Matching" box

- 1. If it says you need to complete the FERPA"
  - 1. Login to your Common Application account
  - 2. Click on "My Colleges"
  - 3. Choose one of the colleges you plan to apply to
  - 4. Click on "Recommenders and FERPA"
  - 5. Click Release Authorization or Show Details depending on your screen.
  - 6. Check the box that you have read and understood the FERPA Release Authorization explanation above.
  - 7. Click Continue.
  - 8. Complete and sign the FERPA agreement then click Save.
  - 9. Return to your Naviance account and repeat the steps listed above
- 2. Common App Matching Error: Email Address and Date of Birth The student must ensure that they are using the same e-mail address on the
  - matching screen that is used to log into their Common App account. Likewise, the date of birth for the student must be the same in Common App and Naviance Student.
    - 1. Student can verify e-mail address by simply logging into their Common App account.
    - 2. If this is correct, contact your guidance counselor for them to check information in Naviance.
- 3. Common App Matching Error: Last Name
  - The student's last name is different in Common App and their Naviance account.
    - 1. The student can log into their Common App account and change their last name to remove special character and Jr by using the following steps.
      - 1. The student should log into Common App account at <u>www.commonapp.org</u>
      - 2. From Common App account, click Common App.
      - 3. Edit Last Name
      - 4. Click Continue.
    - 2. If this is correct, contact your guidance counselor for them to check information in Naviance.

**Note:** If a student has not completed the Common App Account Matching process, Naviance prevents you from electronically submitting Common App school forms for that student. You will still have the option to print the form and mail it; however, if you do submit the form through the mail, the student will need to sign the FERPA waiver on the printed form

Before requesting transcripts or letters of recommendation, you should complete your college applications through one of these methods:

• Common Application. Be sure to enter our high school CEEB code (392275) when selecting South Park as your high school.

• College Specific Electronic Application: Go to the college's website and complete their application online. Applications can usually be found on the Admissions page.

#### Adding schools to your account and requesting transcripts

- 1. Login to your Naviance account.
- 2. Click on the "Colleges I'm thinking about" link under the "My Favorites" section on your home screen.

| Student Summary X M Inbox (1) - stacie klocek     | k 🗴 🔨 Naviance - Team Drive - 🗆 🗙 🔁 Naviance Transcripts - G 🗴 💙 😰 Jimmy says        | 🗙 🔕 Welcome, Cieral - Navian 🗴                      | Sac - 0 - X                                   |
|---------------------------------------------------|--------------------------------------------------------------------------------------|-----------------------------------------------------|-----------------------------------------------|
| ← → C ☆ â Secure   https://student.naviance       | e.com/main                                                                           |                                                     | 야 ☆ 💿 🚺 🖬 🔶 🗄                                 |
|                                                   |                                                                                      | <b>Q</b>                                            | Give feedback 🖂 No new messages 🛛 LOG OUT     |
| Naviance   Student                                |                                                                                      | Coll                                                | leges Careers About Me My Planner             |
|                                                   |                                                                                      |                                                     |                                               |
| Welcome, Ciera!                                   |                                                                                      |                                                     |                                               |
| Search for Colleges                               | Y Type a college name                                                                |                                                     | SEARCH                                        |
|                                                   |                                                                                      |                                                     |                                               |
|                                                   |                                                                                      | $\frown$                                            |                                               |
|                                                   |                                                                                      |                                                     |                                               |
| Welcome and Ann                                   | nouncements                                                                          | My Favorites                                        |                                               |
| Welcome Back Student                              | ts! The 2018-2019 will be an exciting year. This new Naviance system will be         | COLLECES                                            |                                               |
| used for multiple tasks.                          | s. Please remember to check this account daily to see new messages ind               | I'm thinking about                                  |                                               |
| announcments.                                     |                                                                                      | COLLECES                                            |                                               |
| ALL STUDENTS: If you a<br>form that your homero   | are missing a core class in your schedule, please complete the missing lass          | 1'm applying to                                     |                                               |
| come and discuss.                                 | John Generalen habs, enversitetet to nonner oonn Generalen. Gokuninge will dan ye bo | CADEEDS AND CILIST                                  |                                               |
|                                                   |                                                                                      | I'm thinking bot                                    |                                               |
| Read more                                         | J                                                                                    |                                                     |                                               |
|                                                   |                                                                                      |                                                     |                                               |
| Important To-Dos                                  | s and Tasks                                                                          | What's New                                          |                                               |
| Relax, you have no over                           | rdue or upcoming to-dos and tasks. However, you can get ahead by going to            | Nothing new to review this visit. Check back later. |                                               |
| My Planner to see what                            | t's next or create a goal or to-do.                                                  |                                                     |                                               |
| Go to My Plann                                    | ner                                                                                  |                                                     |                                               |
| https://student.naviance.com/colleges/applying-to |                                                                                      |                                                     |                                               |
| 🚳 🙆 📋 D 🔇                                         |                                                                                      |                                                     | <ul> <li>► ● 9/03 AM<br/>8/24/2018</li> </ul> |

3. Click on "Add Colleges to List" in the upper left hand part of your screen to add a school.

| M Inbox (1) - stacie.klocek 🗴 🖉 504 Sheet 2018-2019 - G 🗴 🔨 SPHS G | uidance - Team 🛙 🗙 🌘 Student Summany 🛛 🗙 🖉 Colleges Im thinking ab: 🗙 📃                                                                                                    | Sace - 0 - X                                                   |
|--------------------------------------------------------------------|----------------------------------------------------------------------------------------------------|----------------------------------------------------------------|
| ← → C ☆ L Secure   https://student.naviance.com/colleges/ap        | olication/considering                                                                                                    | en 🕁 🚮 🚺 🔛 :                                                   |
| 용 Naviance   <i>Student</i>                                        |                                                                                                    | Home <u>Colleges</u> Careers About Me My Planner               |
| Quick Links                                                        | Collegee Production about                                                                                                    | <b>Q</b> Search for colleges                                   |
| MORE SEARCH OPTIONS                                                | + Add Colleges to List                                                                                                    |                                                                |
| SuperMatch®                                                        | The second second secon | REMOVE + = extended profile available                          |
| Advance college search                                             |                                                                                                    |                                                                |
| College lookup                                                     |                                                                                                    |                                                                |
| MY COLLEGES                                                        |                                                                                                    |                                                                |
| Colleges Visits                                                    |                                                                                                    |                                                                |
| Colleges I'm thinking about                                        |                                                                                                    |                                                                |
| Colleges I'm applying to                                           |                                                                                                    |                                                                |
| Letters of recommendation                                          |                                                                                                    |                                                                |
| COLLEGE RESEARCH                                                   |                                                                                                    |                                                                |
| Enrichment Programs                                                |                                                                                                    |                                                                |
|                                                                    |                                                                                                    |                                                                |
| 🦻 ⋵ 📋 o 💿 🖭                                                        |                                                                                                    | <ul> <li> <sup>10:58</sup> AM<br/>9/5/2018         </li> </ul> |

#### 4. Click on the Lookup By, Keyword

| M Inbox (2) - stacie.klocek® ×                                                                                              | PSAT - Google Docs       | × 504 Sheet 2018-2019 - G ×           | 🟝 SPHS Guidance - Team D 🗙 🗸 | Student Summary | × 🔊 Naviance Student | × |      |           |          | State                                | - 0 ×                                                         |
|----------------------------------------------------------------------------------------------------|--------------------------|---------------------------------------|------------------------------|-----------------|----------------------|---|------|-----------|----------|--------------------------------------|---------------------------------------------------------------|
| ← → C ☆ 🗎 Secure                                                                                                    | https://student.naviance | .com/colleges/college-lookup/thinking | -about                       |                 |                      |   |      |           |          | 야 ☆ 🔊                                | 0 👂 🗄                                                         |
|                                                                                                    |                          |                                       |                              |                 |                      |   |      | 😲 Give fe | edback 🖂 | No new messag                        | es LOGOUT                                                     |
| 용 Naviance                                                                                                    | Student                  |                                       |                              |                 |                      |   | Home | Colleges  | Careers  | About Me                             | My Planner                                                    |
|                                                                                                    | K Back                   |                                       |                              |                 |                      |   |      |           |          |                                      |                                                               |
|                                                                                                    | COLLEGE<br>Lookup        |                                       |                              |                 |                      |   |      |           |          |                                      |                                                               |
|                                                                                                    | Lookup by:<br>Keyword    |                                       | ~                            |                 |                      |   |      |           |          |                                      |                                                               |
|                                                                                                    | Lookup by nan            | e                                     | Go                           |                 |                      |   |      |           |          |                                      |                                                               |
|                                                                                                    | No results found         |                                       |                              |                 |                      |   | <br> |           |          |                                      |                                                               |
| South Park High School<br>2005 Eagle Ridge Rd<br>South Park, PA 15129-888<br>p: (412) 655-4900<br>http://www.edline.net/pag | 95<br>ges/SPHS           |                                       |                              |                 |                      |   |      |           | Co       | pyright 2018,<br>P<br>logged in as i | Hobsons Inc<br>rivacy Policy<br><b>Ciera Broam</b><br>LOG OUT |

- 5. Type in Name of the School and click on Go Button.
- 6. Select the checkbox next to the school name and then click on the "Favorite" Button.

| M Inbox (2) - stacie.klocek 🗧 🗙                                                                 | PSAT - Google Docs X                | 1 504 Sheet 2018-2019 - G 🗙 🔥 SPHS Guidance - Team D | × Student Summary × SNaviance Student | ×                                                  | 200 - C -×                                                                                  |
|-------------------------------------------------------------------------------------------------|-------------------------------------|------------------------------------------------------|---------------------------------------|----------------------------------------------------|---------------------------------------------------------------------------------------------|
| ← → C ☆ 🔒 Secure   h                                                                            | https://student.naviance.com/       | /colleges/college-lookup/thinking-about              |                                       |                                                    | 아☆ 🖬 🚺 눧 🗄                                                                                  |
| 🛞 Naviance                                                                                      | Student                             |                                                      |                                       | Give feedback Home Colleges Care                   | ₩ No new messages LOG OUT                                                                   |
|                                                                                                 | < Back                              |                                                      |                                       |                                                    |                                                                                             |
|                                                                                                 | college<br>Lookup                   |                                                      |                                       |                                                    |                                                                                             |
|                                                                                                 | Lookup by:<br>Keyword               | ~                                                    |                                       |                                                    |                                                                                             |
|                                                                                                 | Lookup by name<br>Washington and Je | fferson Go                                           |                                       |                                                    |                                                                                             |
|                                                                                                 | College search result               | s                                                    |                                       | You searched by Keyford: "Washington and Jehnrson" |                                                                                             |
|                                                                                                 | serected                            | ★ = extended profile available                       | 😰 = colleges applied to               | Actions: 💌 Favorite                                |                                                                                             |
| (                                                                                               |                                     | College                                              |                                       | Location                                           |                                                                                             |
|                                                                                                 | ┛                                   | 😮 🔺 Washington and Jefferson College                 |                                       | Washington, PA                                     |                                                                                             |
| South Park High School<br>2005 Eagle Ridge Rd<br>South Park, PA 15129-8885<br>p: (412) 655-4900 | 5                                   |                                                      |                                       |                                                    | Copyright 2018, Hobsons Inc<br>Privacy Policy<br>logged in as <b>Ciera Broam</b><br>LOG OUT |
| http://www.edline.net/pag                                                                       | jes/SPHS                            |                                                      |                                       |                                                    | - ♥ ♦) 11:21 AM<br>9/5/2018                                                                 |

7. The school you selected will appear in the box below

| M Inbox (2) - stacie.klocek 🗴 🛛 🖃 PSAT - Google Docs 🛛 🗙 🖉 🔢 504 Sheet 2 | 2018-2019 - 🕞 🗙 🚺 SPHS Guidance - Team D 🗙 🗸   | 🌒 Student Summary 🛛 🗙 💘 😍 🔇 | olleges I'm thinking ab 🗙 |                         |                          | Sec C                                                |
|--------------------------------------------------------------------------|------------------------------------------------|-----------------------------|---------------------------|-------------------------|--------------------------|------------------------------------------------------|
| ← → C ☆ 🔒 Secure   https://student.naviance.com/colleges/applic          | ation/considering/1                            |                             |                           |                         |                          | 야 ☆ 🐧 🚺 🔅                                            |
|                                                                          |                                                |                             |                           |                         |                          | 💌 Give feedback 🔀 No new messages 🛛 LOG OU           |
| Naviance   Student                                                       |                                                |                             |                           |                         | Home 🗕                   | Colleges Careers About Me My Planner                 |
| Quick Links                                                              | Confirmation     1 colleges successfully added |                             |                           |                         |                          | ۲                                                    |
| MORE SEARCH OPTIONS                                                      |                                                |                             |                           |                         |                          |                                                      |
| SuperMatch®                                                              | Colleges I'm thinking about                    |                             |                           |                         |                          | <b>Q</b> Search for colleges                         |
| Advance college search                                                   | + Add Colleges to List                         |                             |                           |                         |                          |                                                      |
| College lookup                                                           |                                                | UPDATE INTEREST             | S MOVE TO A               | PPLICATION LIST         | 🔋 REMO                   | VE + extended profile available                      |
| MY COLLEGES                                                              | College                                        | Delivery type               | Added<br>By               | Expected<br>Difficulty* | Application<br>Deadlines | Interest                                             |
| Colleges Visits                                                          | University of Pittsburgh at<br>Bradford        | Ð                           | Student                   | N/A                     | Priority May 1           | N/A MORE I                                           |
| Colleges I'm thinking about                                              |                                                |                             |                           |                         |                          |                                                      |
| Colleges I'm applying to                                                 |                                                |                             |                           |                         |                          |                                                      |
| Letters of recommendation                                                |                                                |                             |                           |                         |                          |                                                      |
| COLLEGE RESEARCH                                                         |                                                |                             |                           |                         |                          |                                                      |
| Enrichment Programs                                                      |                                                |                             |                           |                         |                          |                                                      |
|                                                                          |                                                |                             |                           |                         |                          |                                                      |
| ⑦ Ĉ ∷ □ ○ W                                                              |                                                |                             |                           |                         |                          | <ul> <li>         ★ 11:23<br/>9/5/3      </li> </ul> |

- 8. Once it is added to the "Colleges I'm thinking about", it can then be moved to the "Colleges I'm apply to" when student is ready to request transcripts and letters of recommendation.
- 9. To move it, select the checkbox next the college name, click on "Move to Application List".

| Inbox (2) - stacie.klocek® × PSAT - Google Docs ×     | 504 Sheet 2018-2019 - ○ × <a>&gt;</a> SPHS Guidance | e - Team 🗈 🗙 🌘 Student Summary 🛛 🗙 🚱 🛇 | Colleges I'm thinking abo 🗙 🚺 South Park School I | Distric ×                | Since - C                            |
|-------------------------------------------------------|-----------------------------------------------------|----------------------------------------|---------------------------------------------------|--------------------------|--------------------------------------|
| → C ☆ Secure   https://student.naviance.com/co        | lleges/application/considering/1                    |                                        |                                                   |                          | ☞☆ 🖬 🛈 🜣                             |
| Naviance   <i>Student</i>                             |                                                     |                                        |                                                   | Home _                   | Colleges Careers About Me My Planner |
| Quick Links                                           | Colleges I'm thinkir                                | ng about                               |                                                   |                          | Search for colleges                  |
| MORE SEARCH OPTIONS                                   | + Add Colleges to List                              |                                        | $\frown$                                          |                          |                                      |
| SuperMatch®                                           | 1 selected                                          | UPDATE INTEREST                        | MOVE TO APPLICATION LIST                          | REMO                     | VE * = extended profile available    |
| Advance college search                                | College                                             | Delivery type                          | Added Expected<br>By Difficulty*                  | Application<br>Deadlines | Interest                             |
| MY COLLEGES<br>Colleges Visits                        | University of Pi<br>Bradford                        | ttsburgh at                            | Student N/A                                       | Priority May 1           | N/A Y MORE I                         |
| olleges I'm thinking about<br>olleges I'm applying to |                                                     |                                        |                                                   |                          |                                      |
| etters of recommendation                              | 8                                                   |                                        |                                                   |                          |                                      |
| OLLEGE RESEARCH                                       |                                                     |                                        |                                                   |                          |                                      |
| nrichment Programs                                    |                                                     |                                        |                                                   |                          |                                      |
| 6 📋 o 🔕 😬                                             |                                                     |                                        |                                                   |                          | - 🛱 �) 11:2<br>9/5                   |

10. Select how you will submit your application using the dropdown menu. Your options will be "Direct to Institution" or "Common Application" (if you have matched your accounts).

| / M Inbox (2) - stacie.klocek 🛙 🗙 💶 PSAT - Google Docs 🛛 🗴 📜 504 Sheet 2018-2019 - G 🗴 🌾 SPF                                        | HS Guidance - Team D 🗙 🌘 Student Summary 💦 🗙 🐼 Move to College Applical: 🗙 🚺 South Park School Distric 🗴 🚺 |                                                                                             |
|----------------------------------------------------------------------------------------------------|----------------------------------------------------------------------------------------------------|---------------------------------------------------------------------------------------------|
| $\leftarrow$ $\rightarrow$ C $\triangle$ $\square$ Secure   https://student.naviance.com/colleges/considering/move                  |                                                                                                    | 야 ☆ 🗿 🚺 🔅 🗄                                                                                 |
|                                                                                                    |                                                                                                    | Give feedback X No new messages LOG OUT                                                     |
| Naviance   Student                                                                                                    |                                                                                                    | Home Colleges Careers About Me My Planner                                                   |
| × Cancel                                                                                                    | Move to College Applications                                                                               |                                                                                             |
| STEP 1 STEP 2 Add Applications Request Transcripts                                                                                  |                                                                                                    |                                                                                             |
| University of Pittsburgh at Bradford                                                                                                |                                                                                                    |                                                                                             |
| Which application deadline do you prefer?                                                                                           |                                                                                                    |                                                                                             |
| Regular Decision                                                                                                    |                                                                                                    |                                                                                             |
| How will you submit your application?                                                                                               |                                                                                                    |                                                                                             |
| I've already sent my application                                                                                                    |                                                                                                    |                                                                                             |
| Add Applications ADD AND REQUEST TRANSCRIPTS                                                                                        | ,<br>                                                                                                    |                                                                                             |
| South Park High School<br>2005 Eagle Ridge Rd<br>South Park, PA 15129-8865<br>p: (142) 055-4000<br>http://www.edline.net/pages/SPH5 |                                                                                                    | Copyright 2018, Hobsons Inc<br>Privacy Policy<br>logged in as <b>Ciera Broam</b><br>LOG OUT |
|                                                                                                    |                                                                                                    | - □ • 11:35 AM                                                                              |

- 11. You can click "Add Application" or click "Add and Request Transcript".
- 12. If you choose to request transcript at this time, choose the type of transcript you are requesting:
  - 1. Initial The first transcript sent to a college/university. This is the most common option.
  - 2. Final The transcript that is sent after graduation, and only to the school you will be attending.

| 🔴 Master Schedule Search 🗙 🏹 Inbox (1) - stacie.klocek 🛙 🗙 🚺 Naviance - Team Drive                                                             | X Dimmy says X S Naviance Student                                                                       | × 📢 Assign Counselors         | x 🗫 SPHS Student Links - Sou x             |                                                          |
|----------------------------------------------------------------------------------------------------|----------------------------------------------------------------------------------------------------|-------------------------------|--------------------------------------------|----------------------------------------------------------|
| $\leftarrow$ $\rightarrow$ C $\bigtriangleup$ Escure   https://student.naviance.com/colleges/applying-to/add                                   |                                                                                                    |                               |                                            | 야 ☆ 🗃 🚺 🖬 🔶 🗄                                            |
|                                                                                                    |                                                                                                    |                               |                                            | 📮 Give feedback 🔀 No new messages 🛛 LOG OUT 🔒            |
| Naviance   Student                                                                                                    |                                                                                                    |                               |                                            | Home Colleges Careers About Me My Planner                |
| X Cancel                                                                                                    | Add New Coll                                                                                            | lege Application              |                                            |                                                          |
| • Use this form to request transcripts for your college applications. Yo college application/s will not be undone. You can check the status of | u can request additional transcripts, such as midyear<br>Fany transcript request in Manage Transcripts. | r transcripts later using Ado | d Transcript Request from your application | n list. Any existing transcripts requests for the chosen |
| STEP 2 Add Application Request Transcript                                                                                                    |                                                                                                    |                               |                                            |                                                          |
| What type of transcript are you requesting?                                                                                                    |                                                                                                    |                               |                                            |                                                          |
| Final                                                                                                    |                                                                                                    |                               |                                            |                                                          |
| Where are you sending the transcript/s?                                                                                                    |                                                                                                    |                               |                                            |                                                          |
| X Indiana University of Pennsylvania                                                                                                    |                                                                                                    |                               | *                                          |                                                          |
| Request and Finish                                                                                                    |                                                                                                    |                               |                                            |                                                          |
|                                                                                                    |                                                                                                    |                               |                                            |                                                          |

Once checkbox is selected, click on the "Request and Finish" Box.

Your request will be received by the counseling department, who will electronically send your transcript to the desired school. Keep in mind: it could take additional time for the

college/university to upload your transcript once it is sent. <u>Transcript requests should be</u> made at least two weeks prior to the application deadline.

## **Requesting Transcripts at a Later Time**

If you do not want to request a transcript at the same time you add a college, you can come back later and request the transcript.

1. Click on the "Colleges I'm applying to" link under the "My Favorites" section on your home screen.

| Student Summary                 | 🗙 M Inbox (1) - stacie klocek 🛛 🗴 🕼 Naviance - Team Drive - 🗇 🔄 Naviance Transcripts - G: 🗙 D Jimmy says                                                                                            | × 🕲 Welcome, Cieral - Navian 🗴                      |                            | Sace - 0 -X                                   |
|---------------------------------|----------------------------------------------------------------------------------------------------|-----------------------------------------------------|----------------------------|-----------------------------------------------|
| ← → C ☆ ■ Sec                   | cure   https://student.naviance.com/main                                                                                                    |                                                     | 0 <del>7</del> y           | 🕯 🔍 🚺 🔯 🕴                                     |
|                                 |                                                                                                    |                                                     | 📮 Give feedback 🛛 🐱 No nei | w messages LOG OUT                            |
| 🛞 Navian                        | ce   Student                                                                                                    | <u>.</u>                                            | lome Colleges Careers Abou | ut Me My Planner                              |
|                                 |                                                                                                    |                                                     |                            |                                               |
| Welcome,                        | Ciera!                                                                                                    |                                                     |                            |                                               |
|                                 | Search for Colleges Y Type a college name                                                                                                    |                                                     | SEARCH                     |                                               |
|                                 |                                                                                                    |                                                     |                            |                                               |
|                                 |                                                                                                    |                                                     |                            |                                               |
|                                 |                                                                                                    |                                                     |                            |                                               |
|                                 | Welcome and Announcements                                                                                                    | My Favorites                                        |                            |                                               |
|                                 | Welcome Back Students! The 2018-2019 will be an exciting year. This new Naviance system will be                                                                                                    | COLLEGES                                            |                            |                                               |
|                                 | used for multiple tasks. Please remember to check this account daily to see new messages and<br>announcments.                                                                                       | I'm thinking about                                  |                            |                                               |
|                                 |                                                                                                    | COLLEGES                                            |                            |                                               |
|                                 | ALL STUDENTS: If you are missing a core class in your schedule, please complete the missing class<br>form that your homeroom teacher has. Give sheet to homeroom teacher. Guidance will call you to | I'm applying to                                     |                            |                                               |
|                                 | come and discuss.                                                                                                    | CAREERS AND CLUSTERS                                |                            |                                               |
|                                 | Restaur                                                                                                    | I'm thinking about                                  |                            |                                               |
|                                 | Read more                                                                                                    | $\sim$                                              |                            |                                               |
|                                 |                                                                                                    |                                                     |                            |                                               |
|                                 | Important To-Dos and Tasks                                                                                                    | What's New                                          |                            |                                               |
|                                 | Relax, you have no overdue or upcoming to-dos and tasks. However, you can get ahead by going to                                                                                                    | Nothing new to review this visit. Check back later. |                            |                                               |
|                                 | My Planner to see what's next or create a goal or to-do.                                                                                                    |                                                     |                            |                                               |
|                                 | Go to My Planner                                                                                                    |                                                     |                            |                                               |
| https://student.naviance.com/co | olkges/applying-to                                                                                                    |                                                     |                            |                                               |
| 🚳 🙆 📋                           | 0                                                                                                    |                                                     |                            | <ul> <li>▲ ● 9.03 AM<br/>8/24/2018</li> </ul> |

2. Check the checkbox in front of the school you want to submit a transcript for. Then click on the "+ Request Transcript".

| 🔴 Master Sch                          | edule Search 🗙 M Inbox (1) - stacie.klocek 🛛 🗙 | Naviance       | - Team Drive - 🕞 🗙 🔽 Parchment Exchan | nge - Tu 🗙 💙 🎨 Colleges I'm applyin | g to - 🗙 💙 🤤 Assign Co | ounselors 🗙 🗢 SPHS | Student Links - Sou × |                        |                  | Sace - 0         |
|---------------------------------------|------------------------------------------------|----------------|---------------------------------------|-------------------------------------|------------------------|--------------------|-----------------------|------------------------|------------------|------------------|
| $\leftrightarrow$ $\rightarrow$ C $+$ | Secure   https://student.naviance.com          | /colleges/appl | lying-to                              |                                     |                        |                    |                       |                        | or ☆             | 🔊 🚺 🖬 🔶          |
|                                       |                                                |                |                                       |                                     |                        |                    |                       | 🙂 Give feed            | lback 🖂 No new   | messages LOG OUT |
| 🛞 Na                                  | viance   <i>Student</i>                        |                |                                       |                                     |                        |                    |                       | Home Colleges          | Careers About    | : Me My Planner  |
| Colleg                                | es I'm applying to                             |                |                                       |                                     |                        |                    |                       |                        | Q Search for c   | olleges          |
|                                       |                                                |                |                                       |                                     |                        |                    | <b>N</b>              | lanage Transcripts 🛛 📋 | Application Mile | stores 🕂         |
|                                       |                                                |                | * = ext                               | ended profile available             |                        |                    |                       |                        | + REQUEST        | TRANSCRIPTS      |
|                                       | College                                        | Туре           | Deadline                              | Expected Difficulty*                | Transcripts            | Office materials   | Submission Type 🚺     | Application            |                  |                  |
| $\bigcirc$                            | Indiana University of Pennsylvania             | RD             | Regular Decision -                    | N/A                                 | requested              | Pending            | <b>₽</b>              | Submitted 💙            | 🖋 EDIT           | MORE 1           |
|                                       | Pennsylvania State University                  | RD             | Regular Decision -                    | N/A                                 | no request             | Pending            | GA                    | Submitted 💙            | 🖋 EDIT           | MORE :           |
|                                       | University of Pittsburgh                       | RD             | Regular Decision -                    | N/A                                 | requested              | Pending            | <u>CA</u>             | Submitted 💙            | 🖋 EDIT           | MORE :           |
|                                       | Washington and Jefferson College               | RD             | Regular Decision March 1              | N/A                                 | no request             | Pending            | <u>CA</u>             | Submitted 💙            | 🖋 EDIT           | MORE :           |
|                                       | Waynesburg University                          | RD             | Regular Decision -                    | N/A                                 | requested              | Pending            | <b>₽</b>              | Submitted 💙            | 🖋 EDIT           | MORE 1           |
| Colle                                 | ge that I'm attending:                         |                |                                       |                                     |                        |                    |                       |                        |                  |                  |
| Washing                               | ton and Jefferson College                      |                |                                       |                                     |                        | ~                  | ·                     | Update                 |                  |                  |

- 3. Select which type of transcript you want:
  - 1. Initial The first transcript sent to a college/university. This is the most common option.
  - 2. Final The transcript that is sent after graduation and only to the school you will be attending.

| A second https://tabletet.aukarakaaaaaaaaaaaaaaaaaaaaaaaaaaaaaaaa                                                                                                    | iter Schedule Search 🗙 🚩 | 🌱 Inbox (1) - stacie klocek 🗄 🗙 🌾 Naviance - Team Drive - 🔍 🏹 Jimmy say | is 🗙 🏷 Naviance Student               | × 🜏 Assign Counselors        | × SPHS Student Links - Sou ×             | Sate -                                                      |
|----------------------------------------------------------------------------------------------------|--------------------------|-------------------------------------------------------------------------|---------------------------------------|------------------------------|------------------------------------------|-------------------------------------------------------------|
| Naviance Student   Anotice   Add New College Application   Add New College Application   Add New College Application   Use this for the request transcripts for your college applications. You can request additional transcripts, such as midywar transcripts later using Add Transcripts for your application (bit. Any existing transcripts requests for the chosen college application). You can request additional transcripts, using and Transcripts transcripts requests for the chosen college application. You can request additional transcripts, using and Transcripts Request from your application (bit. Any existing transcripts requests for the chosen college application). You can request additional transcripts are your application (bit. Any existing transcripts requests for the chosen college application). You can request in Hanage Transcripts.   Image: Description: Image: Description:   Wat type of transcript are you requesting?   Image: Description: Image: Description:   Wat type of transcript?   Image: Description: Image: Description:   Wat type of transcript?   Image: Description: Image: Description:   Wat type of transcript?   Image: Description: Image: Description:   Wat type of transcript?   Image: Description: Image: Description:   Wat type of transcript? Image: Description: Park High School: Store: Store: Description: Description: Description: Description: Description: Description: Description: Description: Description: Description: Description: Description: Description: Description: Description: Description:                                                                                                    | C 🟠 🔒 Secure   ht        | ttps://student.naviance.com/colleges/applying-to/add                    |                                       |                              |                                          | 아☆ 🛪 🜔 🔤                                                    |
| Add New College Application     ancel     Add New College Application     Use this form to request transcripts for your college applications. You can request additional transcripts, such as midgear transcripts later using Add Transcript Request from your application list. Any existing transcripts requests for the chosen college application, You can check the status of any transcripts. Transcripts                                                                                                    | Navianco                 | Student                                                                 |                                       |                              |                                          | Give feedback 🖂 No new messages U                           |
| and date College applications. You can request additional transcripts, such as midgeer transcripts later using Add Transcript Request from your application list. Any existing transcripts requests for the chores of any transcript request in Manage Transcripts. See using Add Transcript Request from your application list. Any existing transcripts requests for the chores of any transcript request in Manage Transcript. See using Add Transcript Request from your application list. Any existing transcripts requests for the chores of any transcript request in Manage Transcript. See using Add Transcript Request from your application list. Any existing transcripts requests for the chores of any transcript request in Manage Transcript. See using Add Transcript Request from your application list. Any existing transcripts requests for the chores of any transcript request in Manage Transcript. See using Add Transcript Request from your application list. Any existing transcript Request from your application list. Any existing transcript Request from your application list. Any existing                                                                                                    | Naviance                 |                                                                         |                                       |                              |                                          | Home <u>Colleges</u> Careers About Me My Pla                |
| tes that form to request transcripts for your college applications. You can request additional transcripts, such as midyear transcripts Request from your application list. Any existing transcripts requests for the chosen<br>additional transcripts are you requesting?                                                                                                    | ancel                    |                                                                         | Add New Col                           | lege Application             |                                          |                                                             |
| ark High School ge Ridge Rd ark, PA 15129-8895 So 55-990 So 55-990                                                                                                    | Jse this form to requ    | uest transcripts for your college applications. You can request a       | dditional transcripts, such as midyea | r transcripts later using Ad | ld Transcript Request from your applicat | tion list. Any existing transcripts requests for the chosen |
|                                                                                                    | ollege application/s     | s will not be undone. You can check the status of any transcript        | request in Manage Transcripts.        |                              |                                          |                                                             |
| Makehan Request and Finish                                                                                                    | <b>~</b>                 | STEP 2                                                                  |                                       |                              |                                          |                                                             |
| What type of transcript are you requesting?         Initial         Final         Where are you sending the transcript/s?         Image: Initian University of Pennsylvania         Request and Finish                                                                                                    | ld Application           | Request Transcript                                                      |                                       |                              |                                          |                                                             |
| i Initial i Initial i Final Where are you sending the transcript/s? I Indiana University of Pennsylvania I Indiana University of Pennsylvania I Request and Finish Text High School gle Ridge Rd ark, PA 15129-8885 Store With the Store Store                                                                                                    | What type of tra         | anscript are you requesting?                                            |                                       |                              |                                          |                                                             |
| ☐ Final Where are you sending the transcript/s?                                                                                                    | Initial                  |                                                                         |                                       |                              |                                          |                                                             |
| Where are you sending the transcript/s?                                                                                                    | Final                    |                                                                         |                                       |                              |                                          |                                                             |
| Indiana University of Pennsylvania       ✓         Request and Finish       ✓         Park High School<br>gle Ridge Rd<br>ark, PA 15129-8885<br>Si 55-9090       ✓       Copyright 2018, Hobso<br>Privacyl<br>Biogradina Sciens Biogradina Sciens Biogradina Science Science                                                                                                    | Where are you s          | ending the transcript/s?                                                |                                       |                              |                                          |                                                             |
| Request and Finish  Park High School gle Ridge Rd ark, PA 15129-8885 Gist-54000 Gist-2010, Holeso Gist-2010, Holeso Gist                                                                                                    | Where are you s          |                                                                         |                                       |                              | ~                                        |                                                             |
| Request and Finish Park High School gle Ridge Rd ark, PA 15129-8885 Gis 54:900 Ligo Ligo Ligo Ligo Ligo Ligo Ligo Ligo                                                                                                    | X Indiana Unr            | iversity of Pennsylvania                                                |                                       |                              | •                                        |                                                             |
| Park High School<br>Ngle Ridge Rd<br>Wark, PA 15129-8885<br>0 55-5990                                                                                                    | Request and              | d Finish                                                                |                                       |                              |                                          |                                                             |
| Park High School<br>sgle Ridge Rd<br>Privacy I<br>Safe Ro States States St                                                                                                    | riequest une             |                                                                         |                                       |                              |                                          |                                                             |
| Park High School<br>Sigle Ridge Rd<br>Vark, PA 15129-8885<br>Sig5-4990<br>Copyright 2018, Hobso<br>Privacy<br>Copyright 2018, Hobso<br>Privacy<br>Copyright 2018, Hobso<br>Priva |                          |                                                                         |                                       |                              |                                          |                                                             |
| rark ngi school Copyright 2016 and Copyright 2016 and Copyright 2016 and Privacy<br>Dark, PA 15129885<br>Si 55-5090                                                                                                    |                          |                                                                         |                                       | _,                           |                                          | Conversion and a line                                       |
| Park, PA 15122-8885 logged in a Clear B                                                                                                    | agle Ridge Rd            |                                                                         |                                       |                              |                                          | Copyright 2018, Hobse<br>Privacy                            |
|                                                                                                    | Park, PA 15129-8885      |                                                                         |                                       |                              |                                          | logged in as Ciera E                                        |

## Letter of Recommendations:

It is important that you review the admission requirements for each school prior to asking a teacher for a letter of recommendation. It is possible that the school(s) to which you are applying do not require a letter of recommendation.

Prior to requesting a recommendation letter via Naviance colleges must be in the "Colleges I'm Applying To" section.

- 1. Click the "Colleges" tab
- 2. Click "Colleges I'm applying to"
- 3. Either match your Common App, or if you are not using Common App, add each school to your list individually

# Talk to your teacher in person to ask if he/she would be willing to write a letter of recommendation on your behalf. Be prepared to give the recommender a résumé.

- 1. From the Naviance homepage, click on the "Colleges" link in the upper right hand corner, then click the "Colleges Homepage" link under the "Colleges" section.
- 2. Click on "Letters of Recommendation" in the "Apply to Colleges" section.

| viance   Student                                                           | Home <u>Colleges</u> Careers About Me                                                                   |
|----------------------------------------------------------------------------|----------------------------------------------------------------------------------------------------|
| Colleges                                                                   |                                                                                                    |
| S Type a college name                                                      | SEARCH                                                                                                  |
| MORE COLLEGE SEARCH OPTIONS                                                |                                                                                                    |
|                                                                            |                                                                                                    |
|                                                                            |                                                                                                    |
| Find Your Fit                                                              | Research Colleges                                                                                       |
| SuperMatch®                                                                | COLLECES                                                                                                |
|                                                                            | Tim Thinking About                                                                                      |
|                                                                            |                                                                                                    |
| Advanced College Search                                                    | Enrichment Programs                                                                                     |
| Advanced College Search College Lookup                                     | College Maps                                                                                            |
| Advanced College Search<br>College Lookup                                  | Enrichment Programs College Maps                                                                        |
| Advanced College Search College Lookup Apply to Colleges                   | College Maps Scholarships and Money                                                                     |
| Advanced College Search College Lookup Apply to Colleges Collects Collects | Enrichment Programs       College Maps       Scholarships and Money       Scholarships                  |
| Advanced College Search<br>College Lookup<br>Apply to Colleges             | Enrichment Programs       College Maps       Scholarships and Money       Scholarships (mm Applying To) |

3. Click on "Add Request". You can only request a recommendation from one teacher at a time. Therefore, you will need to complete separate requests for each teacher from whom you are seeking a recommendation. Click the drop down box to find the teacher who will be writing your letter of recommendation.

| M Inbox (1) - stacie klocek 🛛 🗙 V 💪 College Visits / Represent 🗙 🕅 🛙                                                                           | Naviance × New Tab                                                         | ×                                                        |                                                                     | <b>⇒(=0)</b>                              |
|----------------------------------------------------------------------------------------------------|----------------------------------------------------------------------------|----------------------------------------------------------|---------------------------------------------------------------------|-------------------------------------------|
| ← → C ☆ 🔒 Secure   https://static.naviance.com/family-c                                                                                        | onnection/edocs/letters-of-recommendation/                                 | 1/                                                       |                                                                     | ਸ <u>ੇ</u>                                |
| 🔢 Apps 📋 South Park RSchool 🔊 Home - South Park S: 🜒 eSchoo                                                                                    | I 🌇 ArbiterSports.com - L                                                  |                                                          |                                                                     |                                           |
|                                                                                                    |                                                                            |                                                          |                                                                     | 🖂 LOG OUT                                 |
| 🛞 Naviance   <i>Student</i>                                                                                                    |                                                                            |                                                          |                                                                     | HOME Colleges Careers About Me My Planner |
|                                                                                                    | Letters of recommendation                                                  |                                                          |                                                                     |                                           |
|                                                                                                    | Your Requests                                                              |                                                          |                                                                     |                                           |
|                                                                                                    | You can request new latters of recommendal                                 | tion and teach the most recent status of your requests i |                                                                     |                                           |
|                                                                                                    | Tou can request new retters of recommendar                                 | Ion and track the most recent status of your requests i  |                                                                     |                                           |
|                                                                                                    |                                                                            |                                                          | Add Request                                                         | )                                         |
|                                                                                                    | Recommendation For *                                                       | Deadline - Recommen                                      | der(s) Status 🗊 Cancel Request                                      |                                           |
|                                                                                                    |                                                                            | ${igodot}$                                               |                                                                     |                                           |
|                                                                                                    |                                                                            | Your recommendation requests will                        | show up here.                                                       |                                           |
|                                                                                                    |                                                                            |                                                          | Add Request                                                         |                                           |
| M Inbox (1) - stacie.klocek© × College Visits / Represent × C N                                                                                | laviance X New Tab                                                         | ×                                                        |                                                                     |                                           |
| Apps South Park RSchool Se Home - South Park S.      South Park RSchool Se Home - South Park S.     South Park RSchool Se Home - South Park S. | ArbiterSports.com - L                                                      | auu-request                                              |                                                                     |                                           |
|                                                                                                    |                                                                            |                                                          |                                                                     | 🖂 LOG OUT 🚔                               |
| Aller formers 1. Charles to                                                                                                    |                                                                            |                                                          |                                                                     |                                           |
|                                                                                                    |                                                                            |                                                          |                                                                     | HOME Colleges Careers About Me My Planner |
|                                                                                                    | Letters of recommendation                                                  |                                                          |                                                                     |                                           |
|                                                                                                    | Add new request                                                            |                                                          |                                                                     |                                           |
|                                                                                                    | Hara you can ark a toachar to write you a letter                           | r of recommendation. If you don't have any colleger in ( | our list out you may still make a sequest 10 ske sure you give your |                                           |
|                                                                                                    | teachers plenty of time to write your recomme                              | indations!                                               | our rist yet, you may suit make a request, make sure you give your  |                                           |
|                                                                                                    |                                                                            |                                                          | Cancel Submit Request                                               |                                           |
|                                                                                                    | 1. Who would you like to wr                                                | ite this recommendation?*                                |                                                                     | · · · · · · · · · · · · · · · · · · ·     |
|                                                                                                    | Select & Teacher                                                           |                                                          |                                                                     |                                           |
|                                                                                                    |                                                                            |                                                          |                                                                     |                                           |
|                                                                                                    | 2. Select which colleges this                                              | request is for:                                          |                                                                     |                                           |
|                                                                                                    | Choose specific colleges from your C All surgest and future colleges I add | olleges I'm Applying Tollist                             |                                                                     |                                           |
|                                                                                                    | All content and focure conteges radu                                       | o niy coneges nin Applying roms.                         |                                                                     |                                           |
|                                                                                                    | about your request:                                                        | ) remind your recommender about                          | your great qualities and any specifics                              |                                           |
|                                                                                                    |                                                                            |                                                          |                                                                     |                                           |
|                                                                                                    |                                                                            |                                                          |                                                                     |                                           |
|                                                                                                    |                                                                            |                                                          |                                                                     |                                           |
|                                                                                                    |                                                                            |                                                          |                                                                     |                                           |
|                                                                                                    |                                                                            |                                                          | 3000 characters remaini                                             | A ng                                      |
|                                                                                                    |                                                                            |                                                          |                                                                     |                                           |
|                                                                                                    | * Indicator a required P-14                                                |                                                          | Cancel Submit Request                                               |                                           |
|                                                                                                    | - murcates a requirea fiéld                                                |                                                          |                                                                     |                                           |
|                                                                                                    |                                                                            |                                                          |                                                                     |                                           |
|                                                                                                    | South Park High School                                                     | 2                                                        | Copyright © 2016, Hobsons Inc                                       |                                           |

- 4. Choose "All current and future colleges", unless a school to which you are applying limits the number of letters of recommendations it will accept. In that circumstance, you need to choose specific schools to which your recommendation(s) will be sent.
- 5. In the "Personal Note to Teacher" box you should thank your teacher for taking the time to write a letter for you. You can also include any specifics that you want mentioned in your letter. You can paste in your resume here for the teacher to see. Click "Submit Request" to send your teacher recommendation request.

IMPORTANT: If your application requires a counselor recommendation, please notify your counselor via email or in person, as they are not listed in the selection of teachers. Requests for letters of recommendation from a counselor should be made at least two weeks prior to the application deadline

#### **Scholarship Area (Future Function):**

As the high school counselors become aware of available scholarships for seniors, they are posted in Naviance. To view information about and read the descriptions of each scholarship, log into your Naviance account. Then, follow these steps:

- 1. Click on the "Colleges" link in the upper right hand corner.
- 2. Select "Scholarships and Money" at the bottom of the list.

| M Inbox (1) - stacie.klocek@ | 🗙 🙆 College Visits / Represent 🗙 😍 Colleges - Naviance Studi 🗙 New Tab 🛛 🗙 💽 | an and an                       | ± = 0 •ו |
|------------------------------|------------------------------------------------------------------------------|---------------------------------|----------|
| ← → C ☆ ■ Sec                | ure   https://student.naviance.com/colleges                                  |                                 | ☆ :      |
| Apps 🗋 South Park RS         | chool 🔊 Home - South Park Si 🕘 eSchool 🤷 ArbiterSports.com - L               |                                 |          |
|                              | •                                                                            | I'm Thinking About              | •        |
|                              | Advanced College Search                                                      | Enrichment Programs             |          |
|                              | College Lookup                                                               | mege Maps                       |          |
|                              | Apply to Colleges                                                            | Scholarships and Money          |          |
|                              | S COLLECES<br>I'm applying to                                                | SCHOLARSHIPS<br>I'm Applying To |          |
|                              | Letters of Recommendation                                                    | Scholarship List                |          |
|                              | Manage Transcripts                                                           | Scholarship Match               |          |
|                              | Test scores                                                                  | National Scholarship Search     |          |
|                              | Show less                                                                    | Showless                        |          |
|                              | College Visits                                                               | $\smile$                        |          |
|                              | Show more                                                                    |                                 |          |

3. Click "Scholarship List" to view the list of current scholarships.

# **College Visits (Representatives that come to South Park HS):**

Students can see and sign up for meetings with the colleges that come to the high school. The name of the school, date and time will be listed. Keep checking daily for the list may change due to new ones being added or changes in existing one.

- 1. From the Naviance homepage, click on the "Colleges" link in the upper right hand corner, then click the "Home" link under the "Colleges" section.
- 2. Scroll down to see the list of college visits under the "College Visit" section. Click on the name of the college.

| M Fwd: attendance 8 | 30 - s' x College Visits x e Home x Jimmy says x College<br>Secure   https://student.naviance.com/colleges | s - Naviance Stud X New Tab X   | see - 0 <mark>-×-</mark><br>∽ ☆ <b>3 ()</b> ⊳ : |
|---------------------|----------------------------------------------------------------------------------------------------|---------------------------------|-------------------------------------------------|
|                     | Apply to Colleges                                                                                          | Scholarships and Money          |                                                 |
|                     | COLLEGES<br>I'm applying to                                                                                | SCHOLARSHIPS<br>I'm Applying To |                                                 |
|                     | Letters of Recommendation                                                                                  | Scholarship List                |                                                 |
|                     | Manage Transcripts                                                                                         | Scholarship Match               |                                                 |
|                     | Test scores                                                                                                | National Scholarship Search     |                                                 |
|                     | Showless                                                                                                   | Show less                       |                                                 |
|                     | College Visits                                                                                             |                                 |                                                 |
|                     | SEPTEMBER<br>Mon 17<br>OB:30AM                                                                             |                                 |                                                 |
|                     | SEPTEMBER<br>Wed <b>19</b> Waynesburg University<br>10:00AM                                                |                                 |                                                 |
|                     | Show more                                                                                                  |                                 |                                                 |

3. The information about the college visit will appear. To register for the visit, click on the teal register button in upper right corner.

| M Fwd: attendance 8-30 - st × S College Visits × Home                                                                    | x D Parchment Exchange - T - x Carlon University of Per: x New Tab x |
|----------------------------------------------------------------------------------------------------|----------------------------------------------------------------------|
| $\leftrightarrow$ C $\Delta$ Secure   https://student.naviance.com/colleges/visits/2783607                               | 아 ☆ 🕷 🕐 🖒                                                            |
|                                                                                                    | 🗘 Give feedback 🔀 No new messages 🛛 LOG OUT                          |
| Naviance   Student                                                                                                    | Home Colleges Careers About Me My Planner                            |
| K Back                                                                                                    | ✓ Register                                                           |
| SEPTEMBER COLLEGE VISIT INFORMATION<br>Mon 17 Clarion University of Pennsylvania<br>08:30AM 9 H5 Student Activity Center | Status: Wassegatored                                                 |
| Registration for this event is <b>open</b> .                                                                             |                                                                      |
| Visit Description                                                                                                    |                                                                      |
| Location<br>H5 Student Activity Center                                                                                   |                                                                      |
| <b>Time</b><br>Monday, Sep 17 2018, 08:30AM                                                                              |                                                                      |
| Visit Representative<br>Lacy Nettleton                                                                                   |                                                                      |
| South Park High School                                                                                                   | Copyright 2018, Hobsons Inc                                          |
| 2005 Eagle Ridge Rd                                                                                                    | Privacy Policy                                                       |
| South Park, PA 15129-8885                                                                                                | logged in as Ciera Broam                                             |
| http://www.edline.net/pages/SPHS                                                                                         |                                                                      |
|                                                                                                    | 917 AM                                                               |

4. Once you register, you will get a green box at the top of the screen saying you are registered.

| - → ୯ 압 🔒 Secure                                     | https://student.naviance.com/colleges/visits/2783607                    |                          |                                     |                        |      | ा हिल्ल् क्रिस्ट क्रिस्ट क्र |
|------------------------------------------------------|-------------------------------------------------------------------------|--------------------------|-------------------------------------|------------------------|------|------------------------------|
| Naviance                                             | e   Student                                                             |                          |                                     |                        | Home | e Colleges Careers Abourne A |
| ✓ See you there!                                     | You're on the list to attend this college visit. Do                     | n't worry, if your plans | change just let us know by cancelli | ing your registration! |      |                              |
| < Back                                               |                                                                         |                          |                                     |                        |      | Cancel Registr               |
| SEPTEMBER                                            | COLLEGE VISIT INFORMATION                                               |                          |                                     |                        |      | Status: Re                   |
| Mon <b>17</b><br>08:30AM                             | Clarion University of Pennsylvan<br><b>9</b> HS Student Activity Center | a                        |                                     |                        |      |                              |
| Visit Descriptio                                     | on                                                                      |                          |                                     |                        |      |                              |
| Location<br>HS Student Activity                      | Center                                                                  |                          |                                     |                        |      |                              |
| Time                                                 | 0.00-20444                                                              |                          |                                     |                        |      |                              |
| Visit Representativ                                  | 8, 08:304141<br>/e                                                      |                          |                                     |                        |      |                              |
| Lacy wetterton                                       |                                                                         |                          |                                     |                        |      |                              |
|                                                      |                                                                         |                          |                                     |                        |      |                              |
| <b>South Park High School</b><br>2005 Eagle Ridge Rd | ι                                                                       |                          |                                     |                        |      | Copyright 2018, H<br>Pri     |
| South Park, PA 15129-88<br>p: (412) 655-4900         | 385                                                                     |                          |                                     |                        |      | logged in as Ci              |

- 5. Click on "< Back". This will take you back to the list of all college visits. It will show here also that you are registered for the visit.
- 6. If you want to cancel your registration to the visit, click on the Cancel button. You can also register for more visits on this same screen.

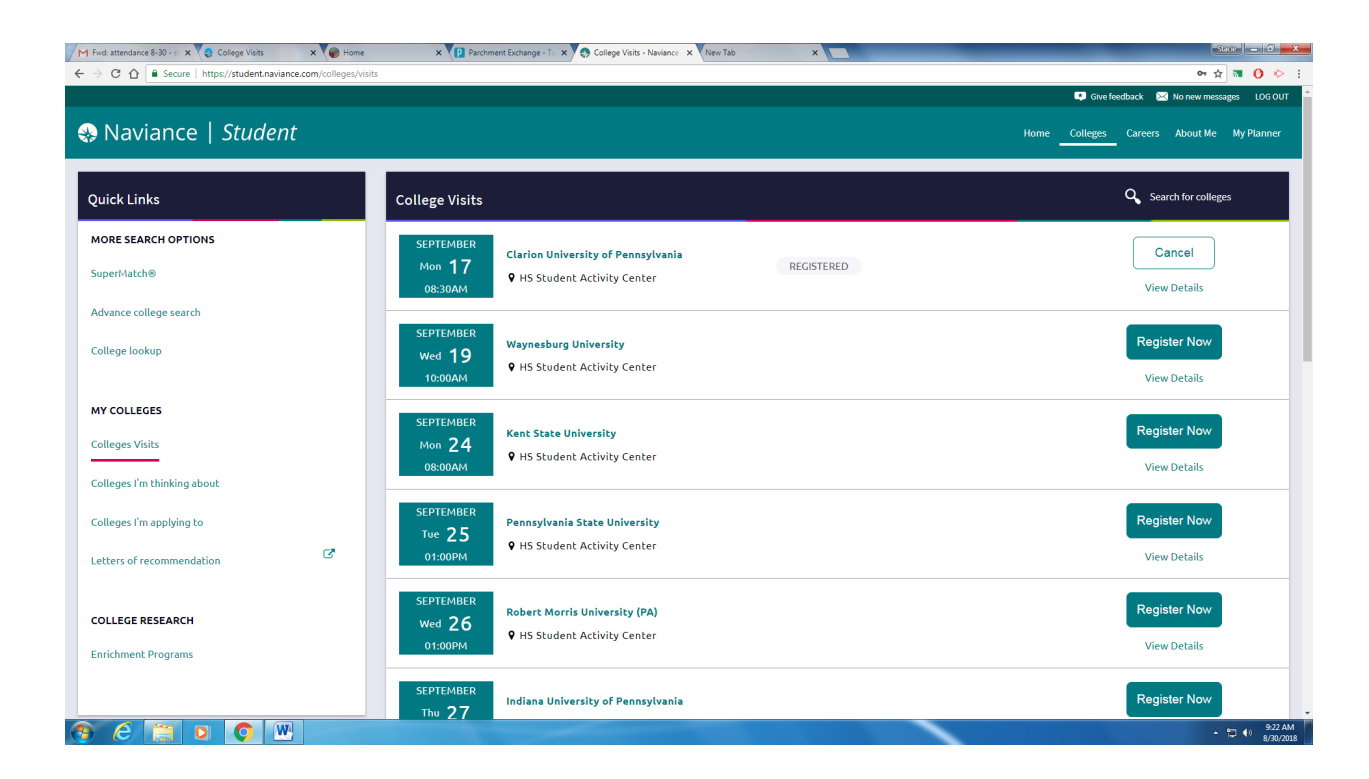